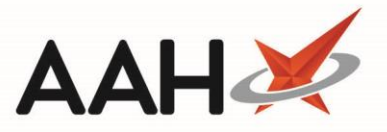

## Adding CPS Supporting Documentation

You can add supporting documentation to your CPS claim if NHS Scotland have advised this is required. If additional supporting documentation is mandatory ProScript Connect will prompt you to add the details when recording the supply or service in the PMR.

| Clinical Pharmacy Service Supporting Documentation | -     |         |      |
|----------------------------------------------------|-------|---------|------|
| Mandatory                                          |       |         |      |
| Enter supporting documentation for claim           |       |         |      |
|                                                    |       |         |      |
|                                                    |       |         |      |
| ✓ F10 - Save                                       | × ESC | C - Can | icel |

If mandatory supporting documentation is not added the ePharmacy Manager displays the CPS supply marked as Additional Information Missing, the Status marked as Claim and the Request Type as Request Parked.

- 1. To begin, access ePharmacy from the ProScript Connect Search Screen.
- 2. From the *Scripts* tab of the ePharmacy Manager, highlight a CPS Additional Information Missing prescription.
- Select the [Edit Additional Information] button. The Clinical Pharmacy Service Supporting Documentation window displays. Enter your additional information in the field and select [F10 – Save] button to save. Alternatively, select the [ESC – Cancel] button to cancel without making any changes.

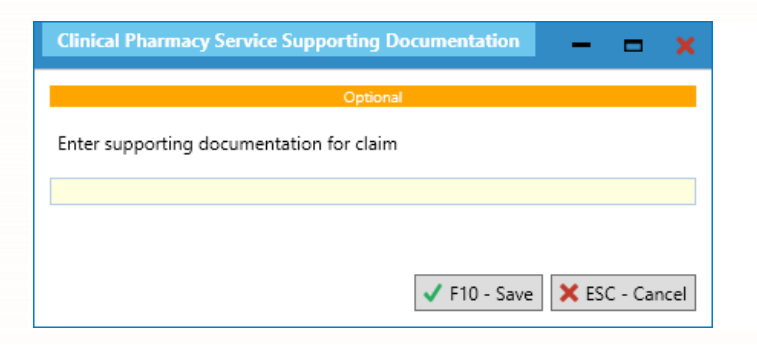

- 4. Select the [F4-Claim] button.
- 5. The ePharmacy Manager displays the CPS supply as *Request Type* Request Success.

## **Revision History**

| Version Number                                                                          | Date          |  | Revision Details | Author(s)            |
|-----------------------------------------------------------------------------------------|---------------|--|------------------|----------------------|
| 1.0                                                                                     | 24 March 2022 |  |                  | Joanne Hibbert-Gorst |
| Not to be reproduced or copied without the consent of AAH Pharmaceuticals Limited 2022. |               |  |                  |                      |
| Contact us                                                                              |               |  |                  |                      |

## For more information contact: **Telephone: 0344 209 2601**